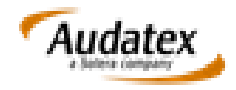

## PROCEDURA DE COLABORARE CU PARTENERII OMNIASIG IN VEDEREA APROBARII DOSARELOR DE DAUNA

Dosarul de dauna Audatex este creat in prelalabil de catre ClaimExpert.

In cazul transmiterii dosarului catre partenerul reparator Omniasig, acesta va utiliza functionalitatea TRANSMITERE DOSAR (Fig.1)

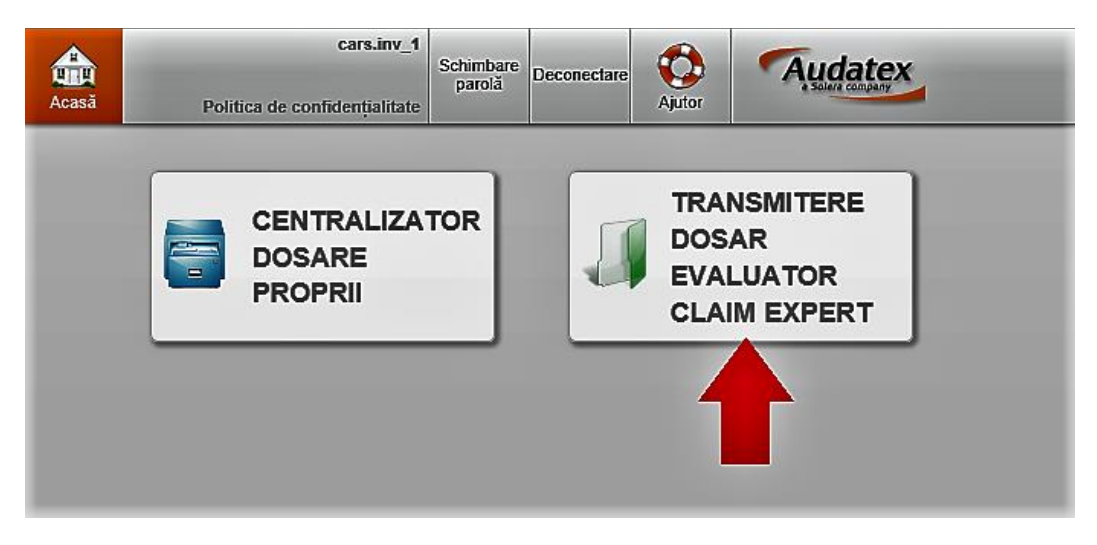

Fig.1

In ecranul CasePoolClaimExpert (Fig.2), reparatorul partener introduce datele necesare identificarii si transmiterii dosarului, respectiv:

- 1. Numarul de dosar, exact asa cum figureaza in Nota de constatare;
- Seria de sasiu, cu majuscule, complet toate cele 17 caractere; si
- 3. Actioneaza butonul Transmitere dosar;

| Audatex             |                                                                                                    | cars.inv_1                    | Schimbare | Decementary | Audatex          |
|---------------------|----------------------------------------------------------------------------------------------------|-------------------------------|-----------|-------------|------------------|
| Acasă               |                                                                                                    | Politica de confidentialitate | parolă    | Aj          | a Solere company |
| CasePoolClaimExpert |                                                                                                    |                               |           |             |                  |
| Transmitere Dosar   | ■ Număr dosar de daună<br>■ Serie de şasiu<br>■ Nume companie de asigură<br>■ Nume companie de asigură | X<br>204C217552<br>art Eval   |           |             |                  |
|                     |                                                                                                    |                               |           |             |                  |

Fig.2

Sistemul transmite automat dosarul catre utilizatorul reparator partener Omniasig si se va regasi in sectiunea Deschise a acestuia (Fig.3).

| Acasă | Daune     | Curier<br>intrari | Deschise<br>(792) | Trimise | Inchise | Arhivate | Mesaje | Rules   Flow   Ex | pressions (       |                   |              |             | Política de co | cars.inv_1 Sc<br>nfidențialitate | chimbaro<br>paroli | Deconectare | Ajutor  | Audatex                 |
|-------|-----------|-------------------|-------------------|---------|---------|----------|--------|-------------------|-------------------|-------------------|--------------|-------------|----------------|----------------------------------|--------------------|-------------|---------|-------------------------|
| Dosa  | Dosare    |                   |                   |         |         |          |        |                   |                   |                   |              |             |                |                                  |                    |             |         |                         |
| Q     | 🔍 🍪 🚚 🖬 😝 |                   |                   |         |         |          |        |                   |                   |                   |              |             |                |                                  |                    |             |         |                         |
|       | Progres   | Stare ac          | Data creări       | i ¢     | Respor  | nsabil   | Nur    | når dosar         | Nr. inmatriculare | Serie de șasiu    | Companie pre | Expeditor   | Destinatar     | Auto                             | Dr                 |             | Acțiuni | Companie                |
|       |           | Creat 06/09/      | 8 16:22           |         | cars.i  | nv_1     | 3      | 1017182           | VL33XWK           | JHMCN15204C217552 |              | coordonare4 | cars.inv_1     | cars.inv_1                       |                    | II 4        | 8 🗊     | Omniasig<br>Lichidatori |
|       |           |                   |                   |         |         |          |        |                   |                   |                   |              |             |                |                                  |                    |             |         |                         |

Fig.3

In dosarul transmis reparatorul partener Omniasig vizualizeaza calculatia efectuata de catre ClaimExpert.

In cazul in care reparatorul este de acord cu aceasta calculatie apasa butonul Trimitere dosar (Aprobare calculatie) (Fig.4).

Prin aceasta actiune dosarul este transmis catre Claimexpert.

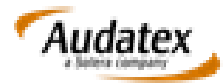

| 00       | Dosar<br>Omniasig          | Rezultat calculație                  |                         |               |                      |          |
|----------|----------------------------|--------------------------------------|-------------------------|---------------|----------------------|----------|
|          | Corespondență              | Imprimare                            |                         |               |                      |          |
| ⚠        | Date accident              | Imprimare PDF                        |                         |               |                      |          |
| රු       | Descriere<br>Daună         | Listă calculații                     |                         |               |                      |          |
| 13       | Descriere                  | Tin Dată                             | Utilizator              | Total general | Total gaparal cu TVA | Total re |
| 0        | Avanı                      | 1 V + 16.09.2019.19:29:53.4          | evaluare 105            | 6 637 25      | n on                 | 6 637 28 |
|          | Constatare                 | 1-63                                 | evaluare_105            | 0.037,23      | 0,00                 | 0.001,23 |
|          | klentificare<br>Vehicul    |                                      |                         |               |                      |          |
| 8        | Date Vehicul               |                                      |                         |               |                      |          |
| 8        | Proprietar<br>vehicul      | Actiuni                              |                         |               |                      |          |
| $\Sigma$ | Preț manoperă              | Trmitere dosar (Aprobare calculatie) |                         |               |                      |          |
| ٢        | Detalii daună              | Detalii calculație                   |                         |               |                      |          |
|          | Opțiuni de<br>calcul       |                                      |                         |               |                      |          |
| ٩        | Rezultat<br>calculație     | CLAIM EXF                            | ERT EVALUARE            |               |                      |          |
| Ø        | Atașamente<br>pe categorii | CLAIM EXF<br>evalu                   | ERT EVALUARE<br>are 105 |               |                      |          |
| ¢        | Achiziție                  | evalu                                | are_105                 |               |                      |          |
|          | Acțiuni                    | CALCULREPARAȚIE NR 2101              | 7182                    | 16.0          | 08.2018              |          |

Fig.4

Reparatorul gaseste dosarul in sectiunea Trimise, cu mentiunea AS (Acord service) in coloana Tip proces (Fig.5)

| Acasa | Daune                                                                                                    | Cur<br>intr | ier Deschise<br>url | Trimise<br>(7954) | İnchise | Arhivate  | Mesaje | Rules   Elow | r   Expressions      |            |                   |                   |                 | cars.inv_1<br>Politica de confidențialitate | Schimbare<br>parolă Deconectare | Ajular          | Audatex   |
|-------|----------------------------------------------------------------------------------------------------|-------------|---------------------|-------------------|---------|-----------|--------|--------------|----------------------|------------|-------------------|-------------------|-----------------|---------------------------------------------|---------------------------------|-----------------|-----------|
| Dosa  | Dosare<br>Va rugam sa consultati in permanenta informatile continute in anuntal popup Audidez aparuti inainte de antestificare, pentru consultare imediata apasate accet init. Va multumin |             |                     |                   |         |           |        |              |                      |            |                   |                   |                 |                                             |                                 |                 |           |
| Q     | 🏶 🚚 🖻                                                                                                    | 0           |                     |                   |         |           |        |              |                      |            |                   |                   |                 |                                             | 14 KA Pa                        | gina (1990) dir | 160       |
|       | Progres                                                                                                    | Stare activ | Data cr             | eării ¢           | Nurr    | når dosar | Tip    | proces       | Companie destinatară | Responsal  | Nr. inmatriculare | Serie de șasiu    | Nume proprietar | Companie proprietar                         | Expeditor                       | Auto            | r Acțiuni |
|       |                                                                                                    | Trimis      | 05/09/18 16:30      |                   | 2       | 1017182   | AS     |              | Claim Expert Eval    | cars.inv_1 | VL33XWK           | JHMCN16204C217562 |                 |                                             | cars.inv_1                      | cars.inv_       | · 08      |

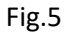

Aceasta calculatie contine piesele si solutiile tehnologice de reparatie acordate la momentul constatarii, calculul fiind posibil sa fie efectuat cu alte tarife de manopera si discounturi decat cele prevazute in parteneriatul asigurator-reparator.

De aceea, in aceasta situatie, pentru actualizarea costului conform prevederilor contractuale, reparatorul partener Omniasig va accesa butonul Calculare prezent in sectiunea Optiuni de calcul (Fig.6).

Acceasi procedura este valabila si in cazul reconstatrilor in care reparatorul partener are nevoie de suplimentarea cu piese si operatii.

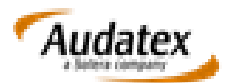

|               | Corespondență          | Opțiuni de calcul              |                                             |              |
|---------------|------------------------|--------------------------------|---------------------------------------------|--------------|
|               |                        | Titlu calculație               | Repair Calculation + number                 | $\checkmark$ |
|               | Date accident          | Cod text                       | Text lung în calculație                     |              |
| Ф.            | Descriere<br>Daună     | Bază de calcul durată manoperă | Imprimare durate manoperă cf. producător    | $\checkmark$ |
| 13            | Descriere              | Calculație geam                | Calculație geam cu prețuri                  | Y            |
|               | Avarii                 | Cod preț unități de lucru      | Imprimare unități lucru și prețuri manoperă |              |
|               | Constatare             | Monedă                         | RON                                         |              |
| <b>\$</b>     | Identificare           | Limbă                          | Română                                      |              |
| <u>a</u>      | venicui                | Preț piesă                     | Activare                                    |              |
| <b>\$==\$</b> | Date Vehicul           | Preţuri manoperă               | Activare                                    |              |
| 8             | Proprietar             | Preturi vopsitorie             | Activare                                    |              |
| 2             | venicar                | Pagină de control              | Activare                                    |              |
| 4             | Preț manoperă          | Ordine imprimare în deviz      | Manoperă, vopsitorie, piese de schimb       |              |
| ٢             | Detalii daună          | Copertă                        | Copertă cu date tehnice                     | ✓            |
|               | Opțiuni de<br>calcul   | TVA<br>Calculare               | Cu TVA Calculare alternativă                | <b>∽</b>     |
| ک<br>ا        | Rezultat<br>calculație |                                |                                             |              |
| Ø             | Ataşamente             |                                |                                             |              |

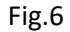

In sectiunea Rezultat calculatie se vor regasi atat calculatia initiala efecuata de catre evaluator cat si cea efectuata de catre reparatorul partener Omniasig (Fig.7).

| 00       | Dosar<br>Omniasig       | Rezultat calculație   | •                   |                          |               |                      |       |
|----------|-------------------------|-----------------------|---------------------|--------------------------|---------------|----------------------|-------|
|          | Corespondență           | Imprimare             |                     |                          |               |                      |       |
|          | Date accident           | Imprimare PDF         |                     |                          |               |                      |       |
| ර        | Descriere<br>Daună      | Listă calculații      |                     |                          |               |                      |       |
|          | Descriere<br>Avarii     | Tip                   | Dată                | Utilizator               | Total general | Total general cu TVA | Total |
| P        | Capatatara              | 1                     | 16.08.2018 18:38:53 | evaluare_105             | 6.637,25      | 0,00                 | 6.637 |
|          | Constatate              | 2 - 🗹                 | 06.09.2018 16:27:04 | cars.inv_1               | 9.569,96      | 0,00                 | 9.569 |
|          | identificare<br>Vehicul |                       |                     |                          |               |                      |       |
|          | Date Vehicul            | ·                     |                     |                          |               |                      |       |
| 8        | Proprietar<br>vehicul   | Actiuni               |                     |                          |               |                      |       |
| $\Sigma$ | Pret manoperă           |                       |                     |                          |               |                      |       |
| ~        |                         | Trmitere dosar (Aprob | are calculatie)     |                          |               |                      |       |
| `        | Detalii daună           | <b></b>               |                     |                          |               |                      |       |
|          | Opțiuni de<br>calcul    | Detalii calculație    |                     |                          |               |                      |       |
| ø        | Rezultat<br>calculație  |                       |                     |                          |               |                      |       |
| Ø        | Atașamente              |                       |                     | CARS INV S.R.L.          |               |                      |       |
| â        | pe categoni             |                       |                     | CARS INV S.R.L.          |               |                      |       |
|          | Achiziție               |                       |                     | cars.inv_1<br>cars.inv 1 |               |                      |       |
|          |                         |                       |                     | -                        |               |                      |       |

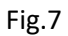

Dupa obtinerea calculatiei, utilizatorul apasa butonul Trimitere dosar (Aprobare calculatie) (Fig.7).

In ecranul Trimitere activitate (Fig.8), in campul observatii se mentioneaza eventuale comentarii, si se actioneaza butonul Trimitere.

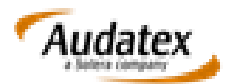

| Trimitere activitate                                                                                                    | 3                                                       |
|----------------------------------------------------------------------------------------------------|---------------------------------------------------------|
| Destinatar                                                                                                    | Claim Expert Eval                                       |
| Calculații                                                                                                    | Selectate ( (1))<br>©toate ( (2))<br>Oniciuna<br>Outima |
| Ataşamente                                                                                                    | Selectate (0))<br>©toate (0))<br>Onicimul               |
| Comentarii Finalizare/Accept Plata                                                                                                    |                                                         |
| Transmiterea dosarului generezza o calculatie care nu<br>constituie solicitare acord de plata sau de intrare in reparatie.<br>Pentru instrumentarera dosarului este necesar sa<br>incarcati toate informatilie in sistemul Ekspertyza conform<br>procedurilor de lucru. | ROG ACCEPT DE PLATA                                     |
|                                                                                                    |                                                         |
|                                                                                                    | Trimitere Revocare                                      |
|                                                                                                    | Fig.8                                                   |

Prin aceasta actiune, sistemul transmite dosarul catre ClaimExpert in vederea aprobarii, cat si executa o calculatie originala automata, la reparator, astfel incat orice modificari realizate ulterior sa fie luate in considerare.

Reparatorul partener va regasi dosarul in sectiunea Trimise (Fig.9) cu statusul FAP (Finalizare/Accept plata).

| Acasă | Daune                                                                                                    | Cur<br>intr | ior Deschise<br>arl | Trimise<br>(7954) | Închise A | Arhivate I | Mesaje<br>LR | tules   Flow | Expressions          |            |                   |                   |                 | cars.inv_1<br>Politica de confidențialitate | Schimbare<br>parelă Decor | rectare A | atim 🗖               | udatex                 |
|-------|----------------------------------------------------------------------------------------------------|-------------|---------------------|-------------------|-----------|------------|--------------|--------------|----------------------|------------|-------------------|-------------------|-----------------|---------------------------------------------|---------------------------|-----------|----------------------|------------------------|
| Dosa  | Josare<br>Va rugam sa consultati in permanenta informatile continute in anuntal popup Audoter aparol inainte de autentificare, pentru consultare imediata apasati aceel ink. Ya multumin, |             |                     |                   |           |            |              |              |                      |            |                   |                   |                 |                                             |                           |           |                      |                        |
| Q     | 🍪 🚚 🖻                                                                                                    | 0           |                     |                   |           |            |              |              |                      |            |                   |                   |                 |                                             | 14                        | ன Pagin   | ia ( <u>i</u> din 16 | i0   => ==   <u>50</u> |
|       | Progres                                                                                                    | Stare activ | Data cr             | aării ≎           | Număr e   | dosar      | Tip p        | noces        | Companie destinatară | Responsal  | Nr. inmatriculare | Serie de șasiu    | Nume proprietar | Companie proprietar                         | Expe                      | ditor     | Autor                | Acțiuni                |
|       |                                                                                                    | Trimis      | 05/09/18 16:30      |                   | 21017     | 7182       | FAP          |              | Claim Expert Eval    | cars.inv_1 | VL33XWK           | JHMCN15204C217552 |                 |                                             | care.inv_1                |           | cars.inv_1           | 98                     |

Fig.9

## VA MULTUMIM!